STATE TEACHERS RETIREMENT SYSTEM OF OHIO Employer Basics 101: Annual Reporting

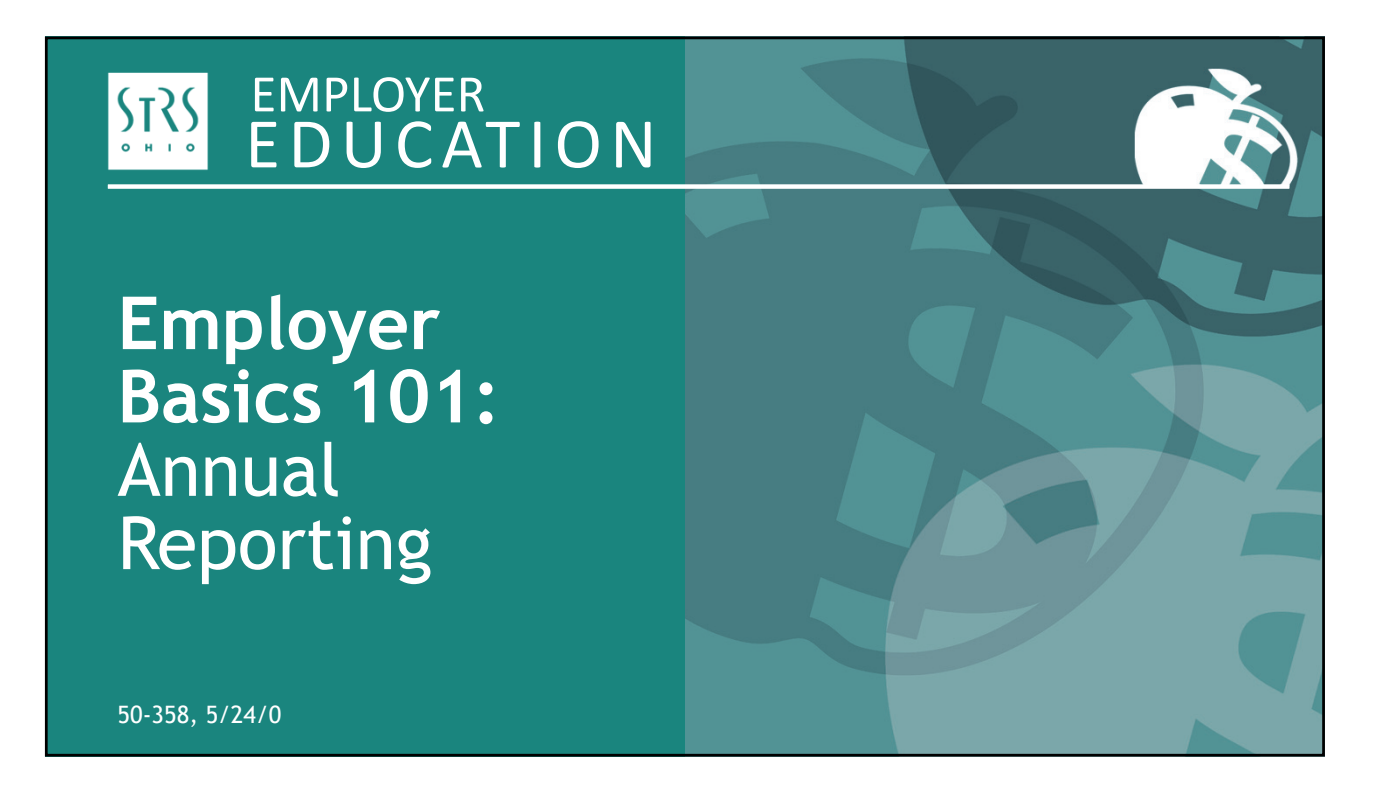

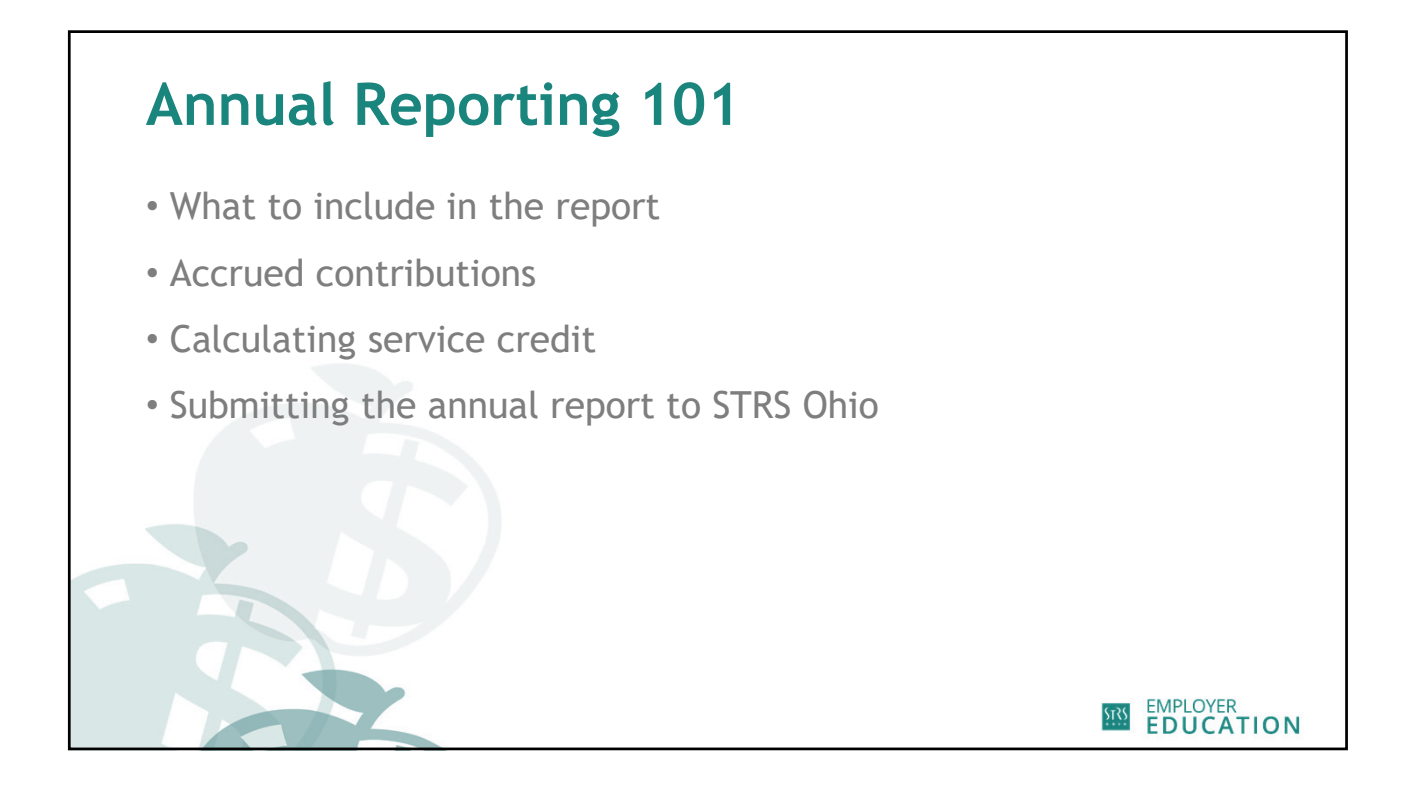

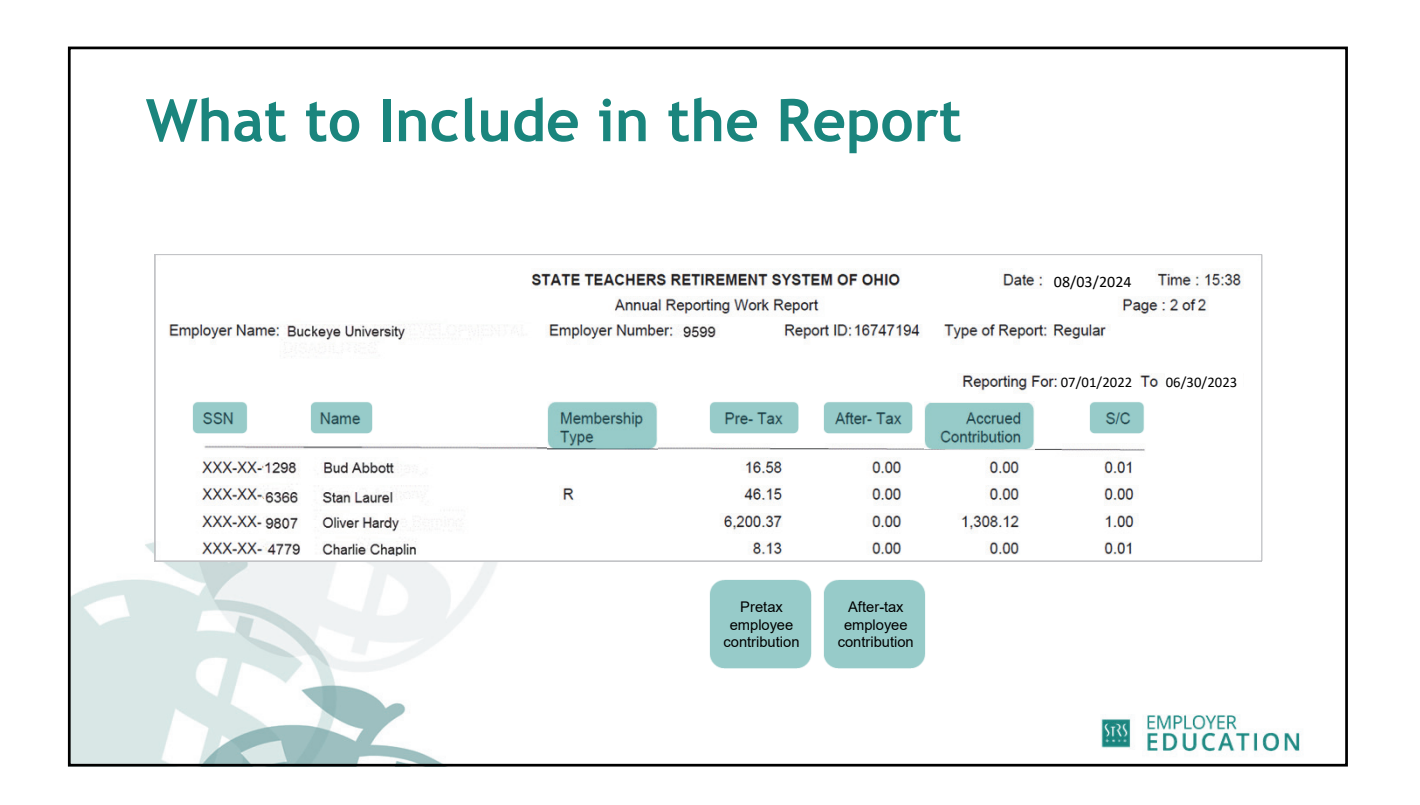

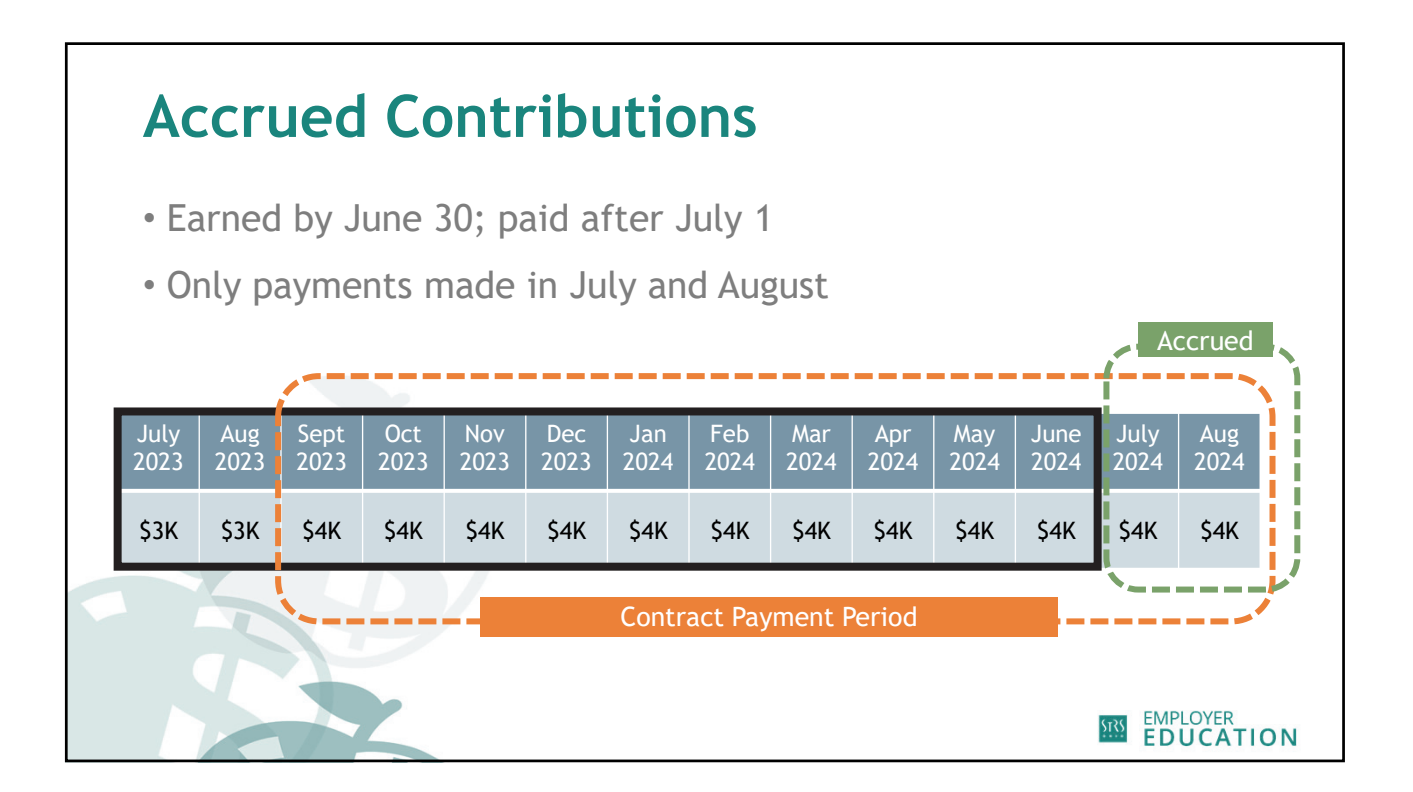

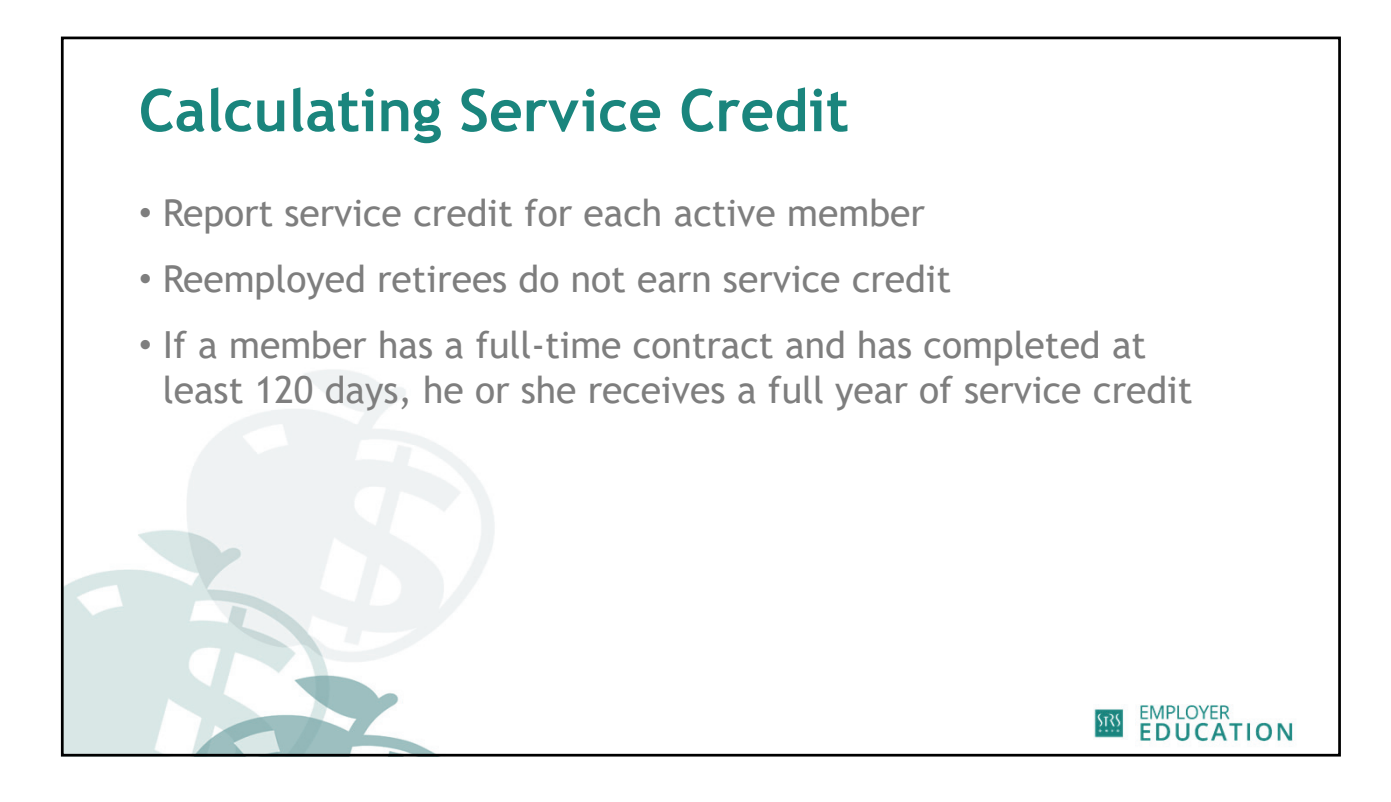

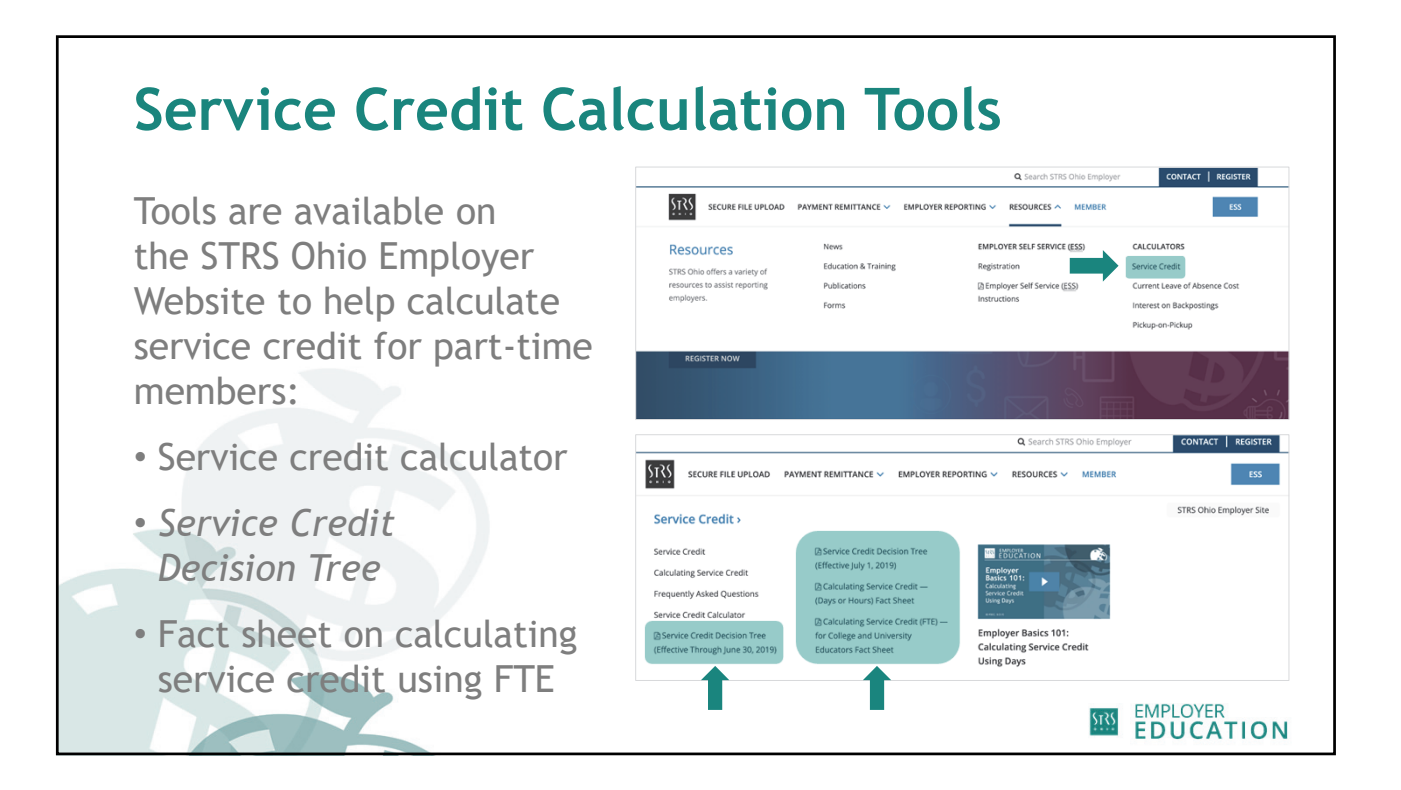

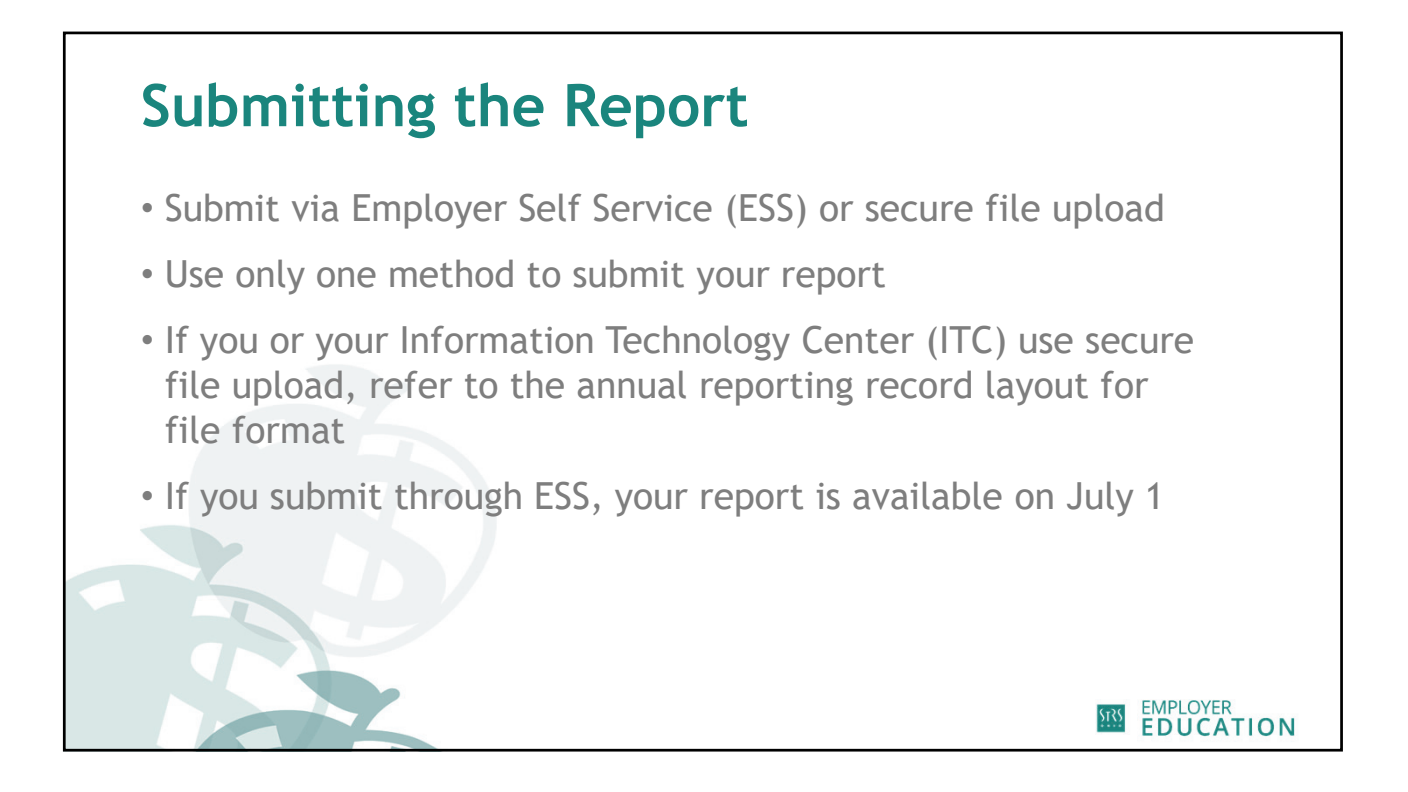

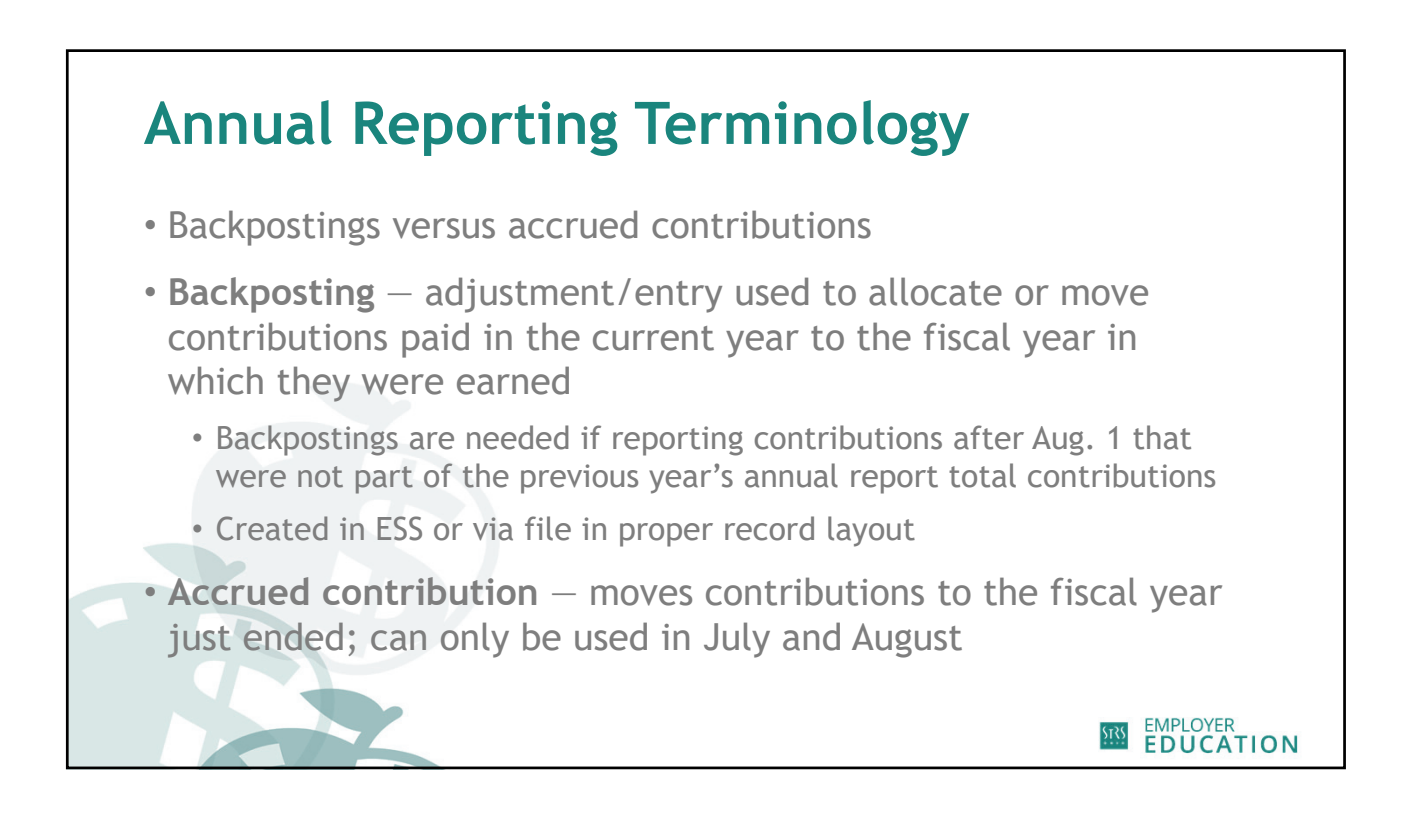

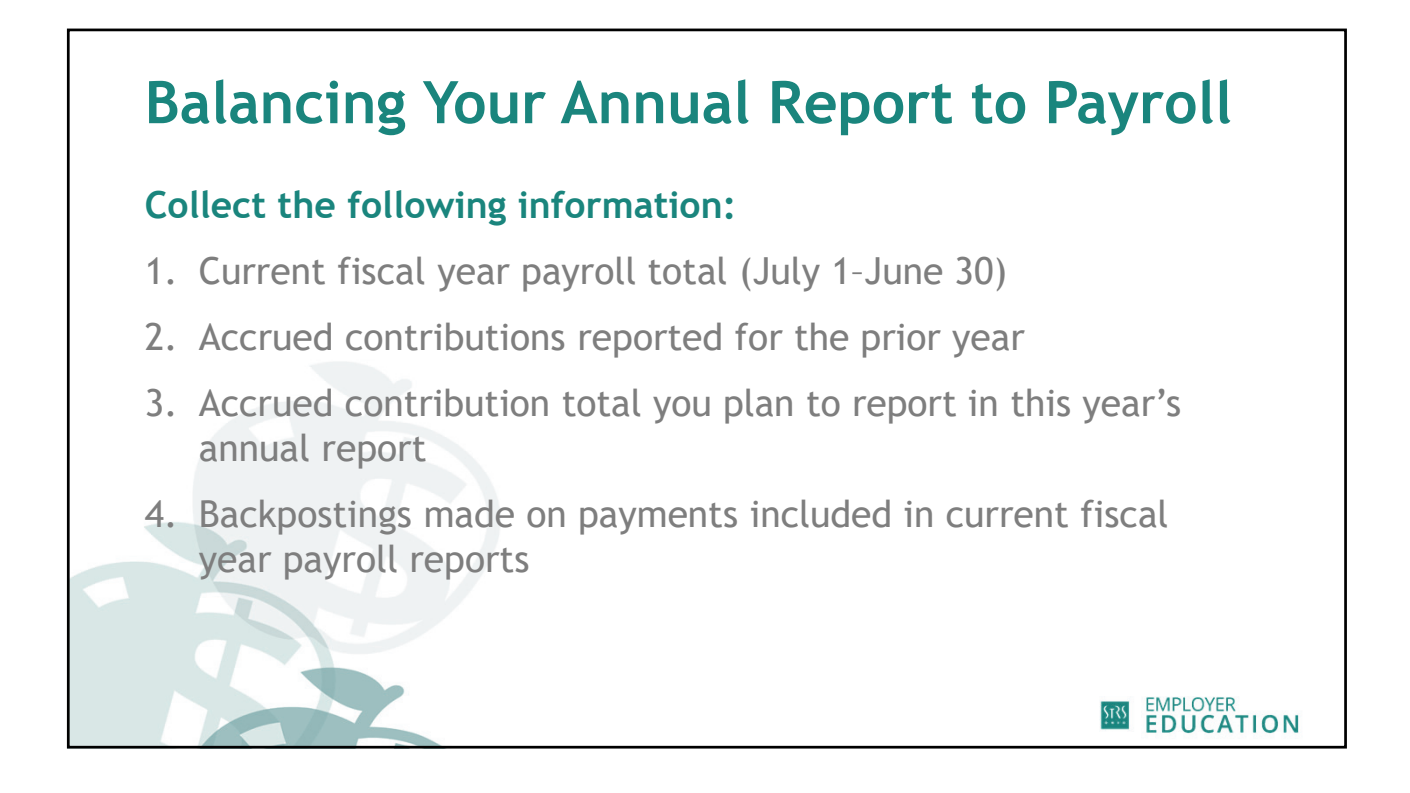

|               | STATE TEACHERS<br>RETIREMENT SYSTEM<br>OF OHIO |                                         | 275 East Broad Street<br>Columbus, 014 3215-3771<br>888-227-7877<br>www.strsoh.org |
|---------------|------------------------------------------------|-----------------------------------------|------------------------------------------------------------------------------------|
|               |                                                | PAYROLL REPORT SUMM                     | IARY                                                                               |
|               | Report Type Payroll (Men<br>SSN: XXX-XX-12     | nber Contribution)<br>272 Plan Type: DB | Start Pay Date:         07/01/2023           Stop Pay Date:         06/30/2024     |
|               | Pay Date                                       | Report Status                           | Contribution Amount                                                                |
|               | 05/10/2024                                     | Open                                    | 697.97                                                                             |
|               | 04/25/2024                                     | Complete                                | 697.97                                                                             |
|               | 04/10/2024                                     | Complete                                | 697.97                                                                             |
|               | 03/25/2024                                     | Complete                                | 697.97                                                                             |
|               | 03/08/2024                                     | Complete                                | 697.97                                                                             |
| eport summarv | 02/23/2024                                     | Complete                                | 697.97                                                                             |
|               | 02/09/2024                                     | Complete                                | 697.97                                                                             |
|               | 01/25/2024                                     | Complete                                | 697.97                                                                             |
|               | 01/10/2024                                     | Complete                                | 697.97                                                                             |
|               | 12/22/2023                                     | Complete                                | 697.97                                                                             |
|               | 12/08/2023                                     | Complete                                | 697.97                                                                             |
|               | 11/09/2023                                     | Complete                                | 0072-2023 697.97                                                                   |
|               | 10/25/2023                                     | Complete                                | accrued 697.97                                                                     |
|               | 10/10/2023                                     | Complete                                | accided 697.97                                                                     |
|               | 09/25/2023                                     | Complete ropo                           | orted on 2022 697.97                                                               |
|               | 09/08/2023                                     | Complete                                | 729.47                                                                             |
|               | 08/25/2023                                     | Complete                                | 657.78 ACCRUE                                                                      |
|               | 08/10/2023                                     | Complete                                | 657.77 ACCRUE                                                                      |
|               | 07/25/2023                                     | Complete                                | 657.77 ACCRUE                                                                      |
|               | 07/10/2023                                     | Complete                                | 657.77 ACCRUED                                                                     |

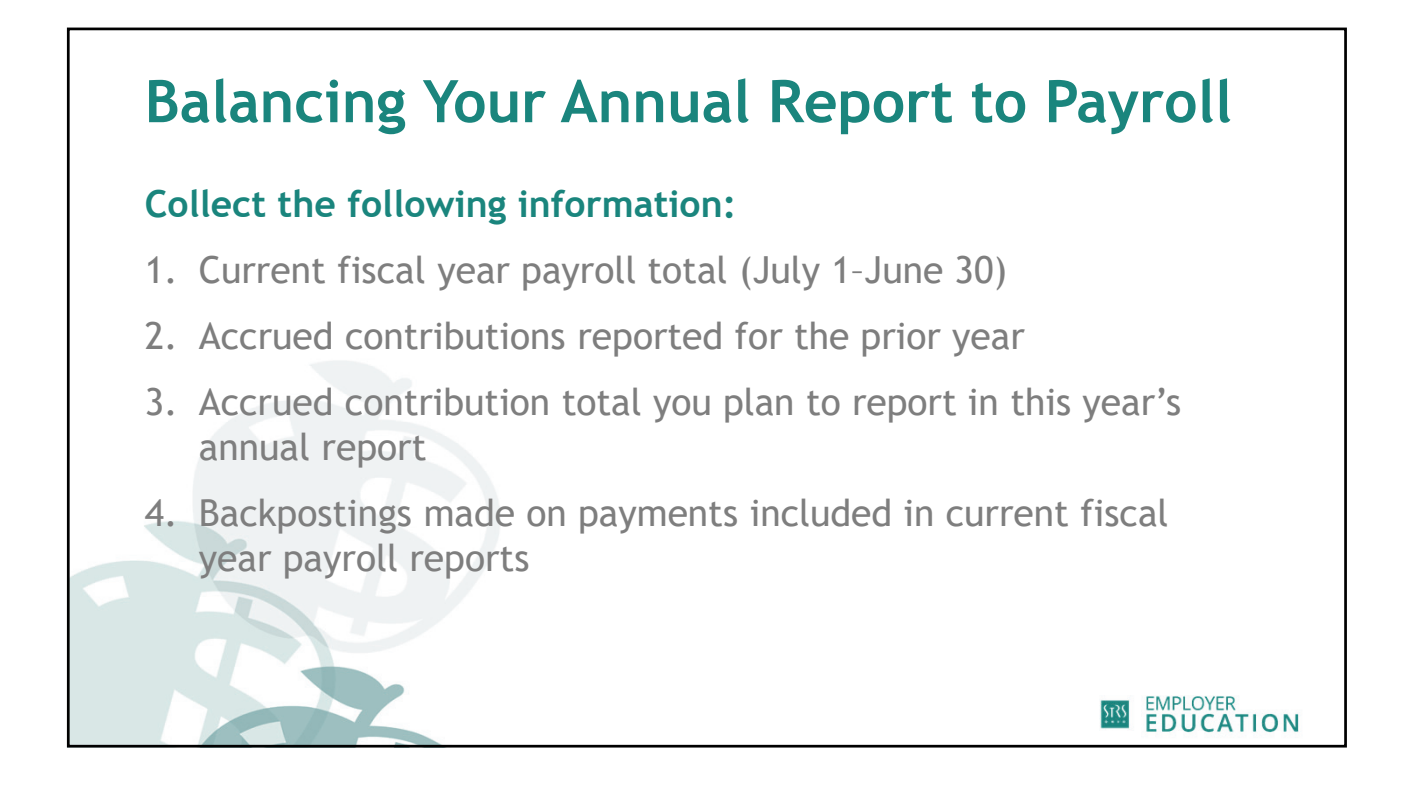

| alancing Your Ann | ual Repo                                       | ort to                                  | Payroll                                                                            |
|-------------------|------------------------------------------------|-----------------------------------------|------------------------------------------------------------------------------------|
|                   | STATE TEACHERS<br>RETIREMENT SYSTEM<br>OF OHIO |                                         | 275 East Broad Street<br>Columbus, OH 43215-3771<br>888-227-7877<br>www.strsch.org |
|                   |                                                | PAVROLL REPORT SUMMA                    | RV                                                                                 |
|                   | Report Type Payroll (Mer<br>SSN: XXX-XX-1:     | nber Contribution)<br>172 Plan Type: DB | Start Pay Date: 07/01/2023<br>Stop Pay Date: 06/30/2024                            |
|                   | Pay Date                                       | Report Status                           | Contribution Amount                                                                |
|                   | 05/10/2024                                     | Open                                    | 697.97                                                                             |
|                   | 04/25/2024                                     | Complete                                | 697.97                                                                             |
|                   | 04/10/2024                                     | Complete                                | 697.97                                                                             |
|                   | 03/25/2024                                     | Complete                                | 697.97                                                                             |
|                   | 03/08/2024                                     | Complete                                | 697.97                                                                             |
| port summary      | 02/23/2024                                     | Complete                                | 697.97                                                                             |
| , countrary       | 02/09/2024                                     | Complete                                | 697.97                                                                             |
|                   | 01/25/2024                                     | Complete                                | 697,97                                                                             |
|                   | 01/10/2024                                     | Complete                                | 697.97                                                                             |
|                   | 12/22/2023                                     | Complete                                | 697.97                                                                             |
|                   | 12/08/2023                                     | Complete                                | 697.97                                                                             |
|                   | 11/22/2023                                     | Complete                                | 697.97                                                                             |
|                   | 11/09/2023                                     | Complete                                | 697.97                                                                             |
|                   | 10/25/2023                                     | Complete                                | 697.97                                                                             |
|                   | 10/10/2023                                     | Complete                                | 697.97                                                                             |
|                   | 09/25/2023                                     | Complete                                | 697.97                                                                             |
|                   | 09/08/2023                                     | Complete                                | 729.47                                                                             |
|                   | 08/25/2023                                     | Complete                                | 657.78 ACCRUEE                                                                     |
|                   | 08/10/2023                                     | Complete                                | 657.77 ACCRUEL                                                                     |
|                   | 07/25/2023                                     | Complete                                | 657.77 ACCRUED                                                                     |
|                   | 07/10/2023                                     | Complete                                | 14,528.08                                                                          |
|                   |                                                |                                         |                                                                                    |

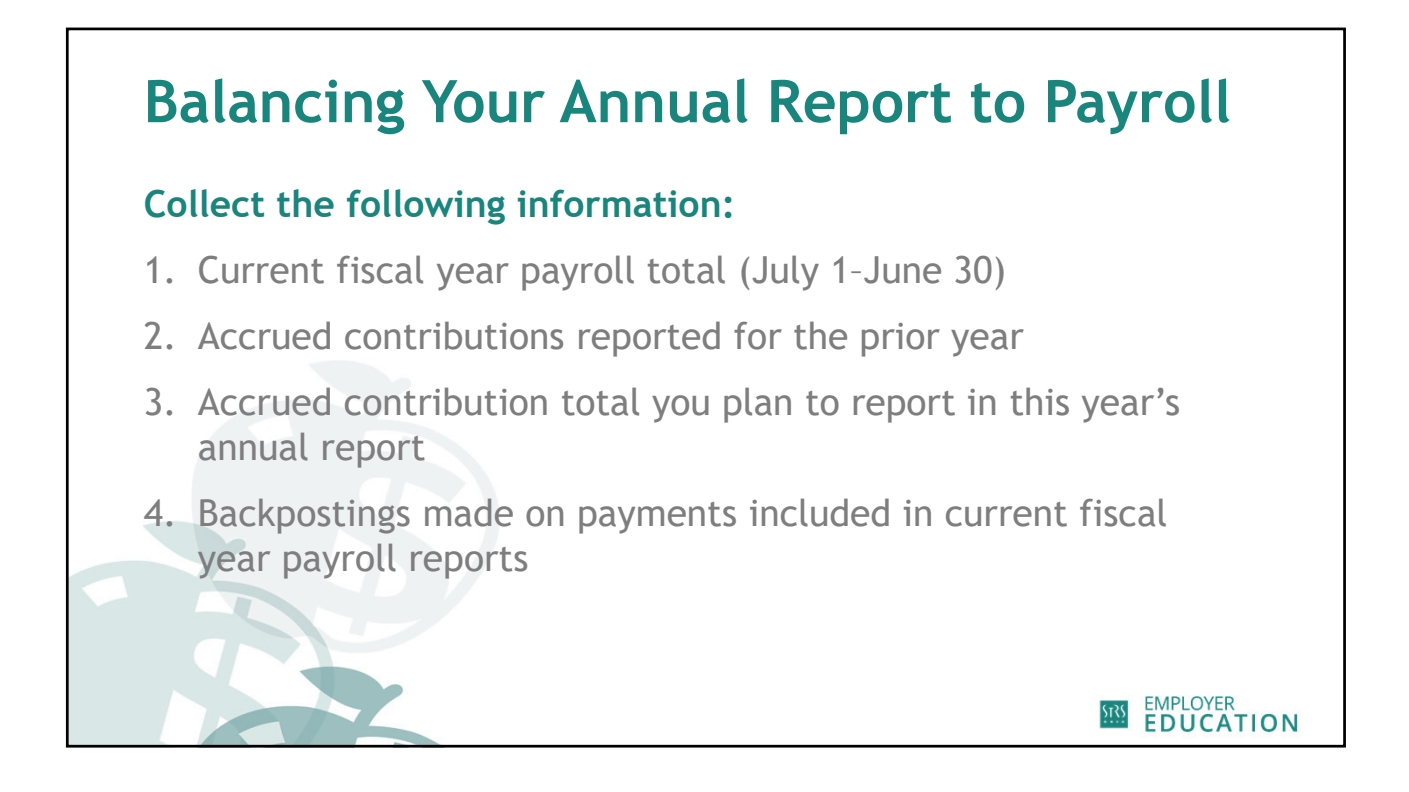

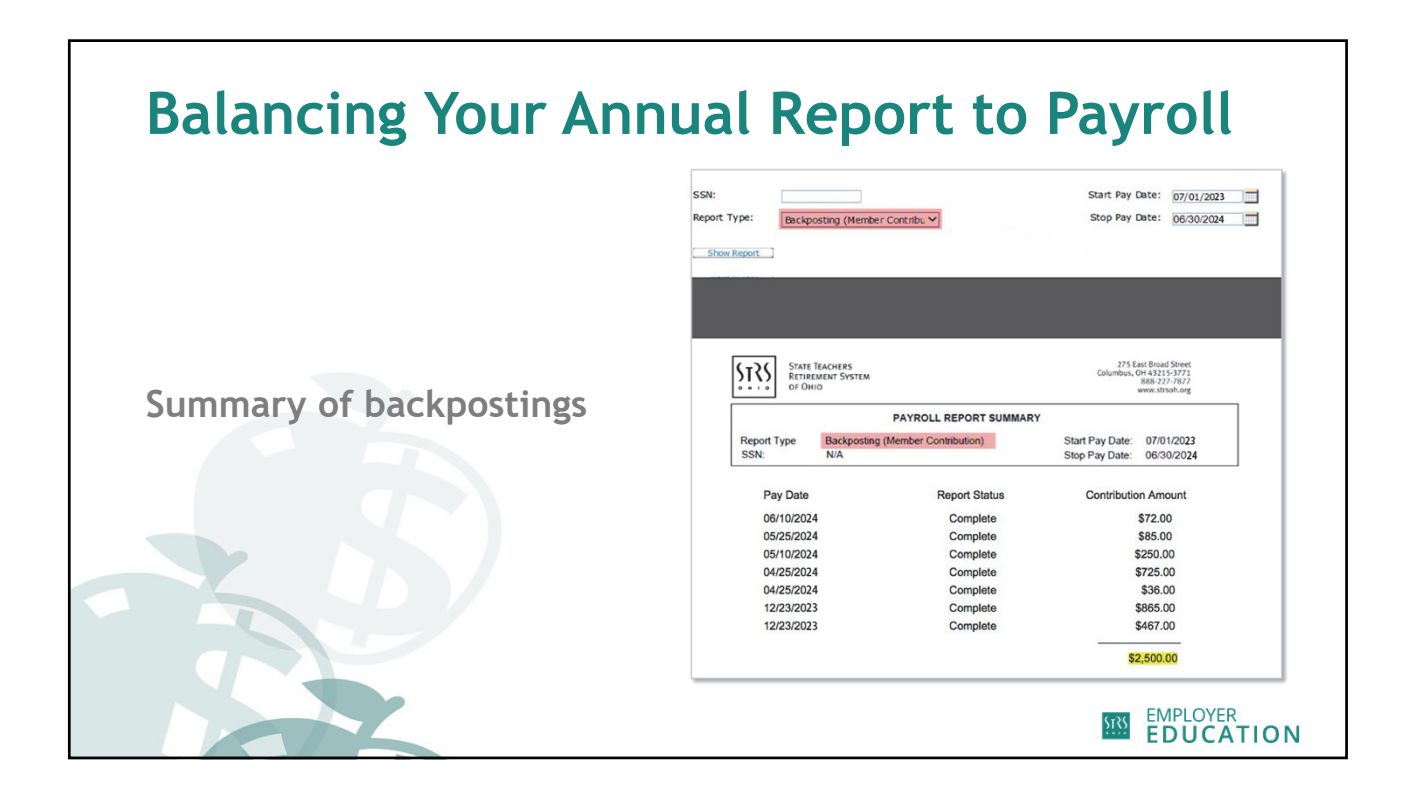

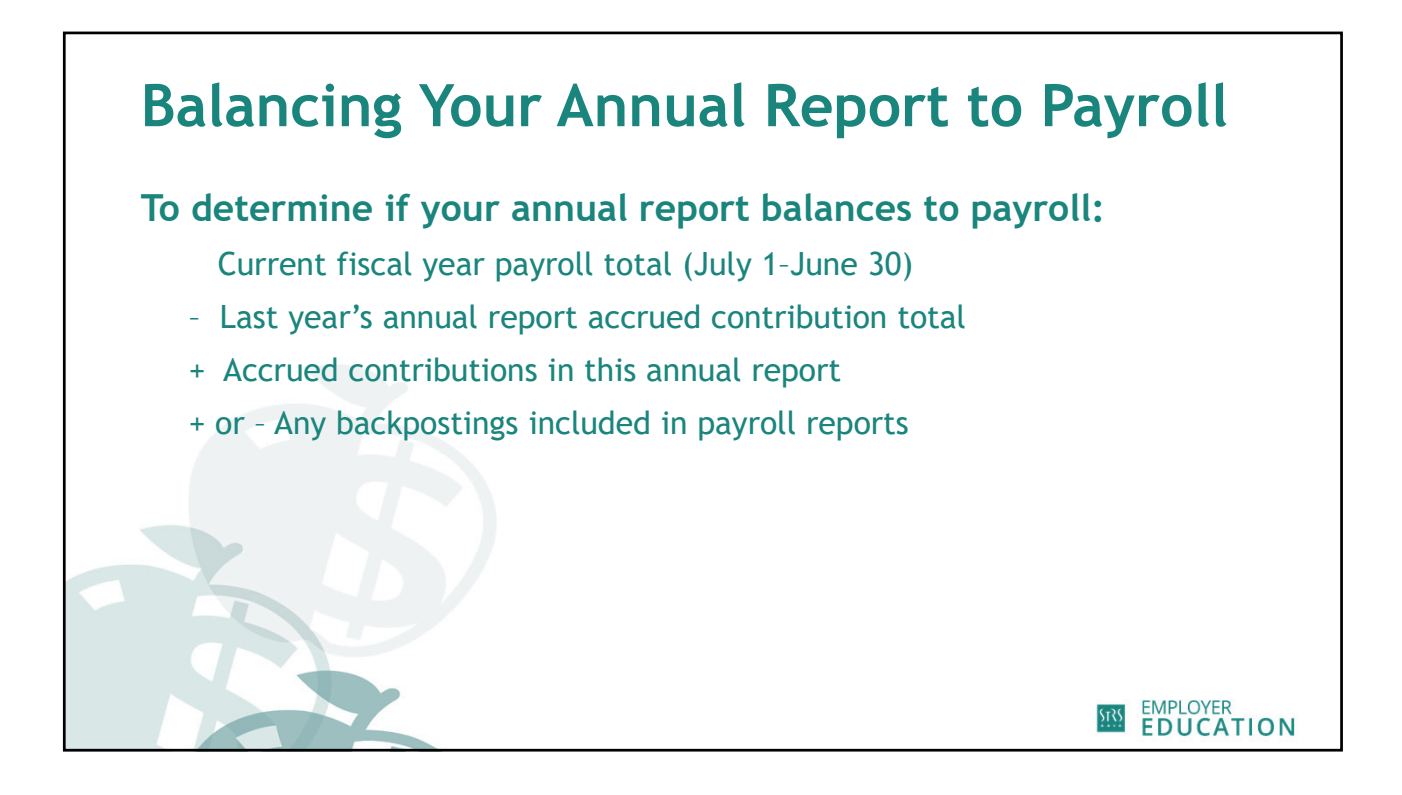

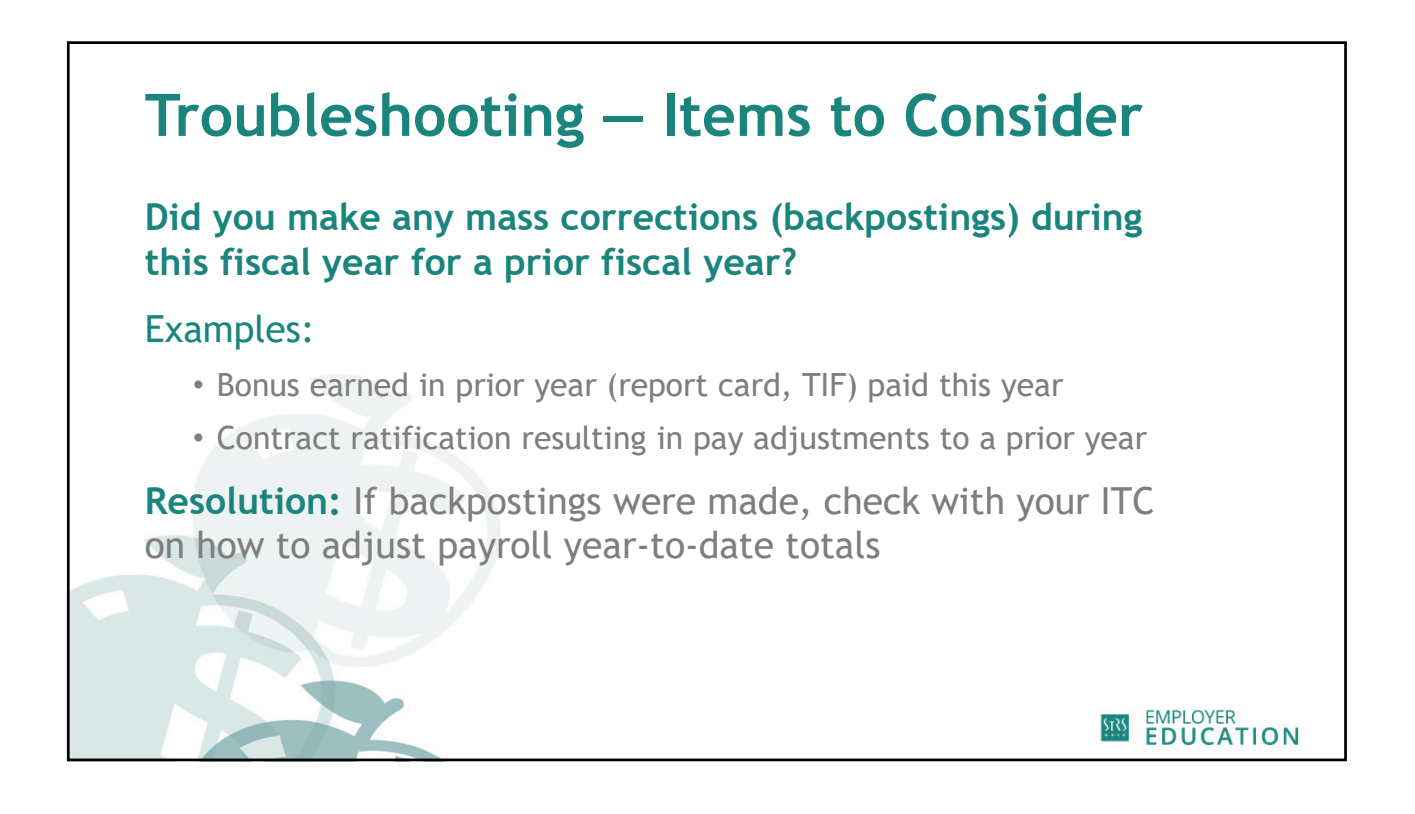

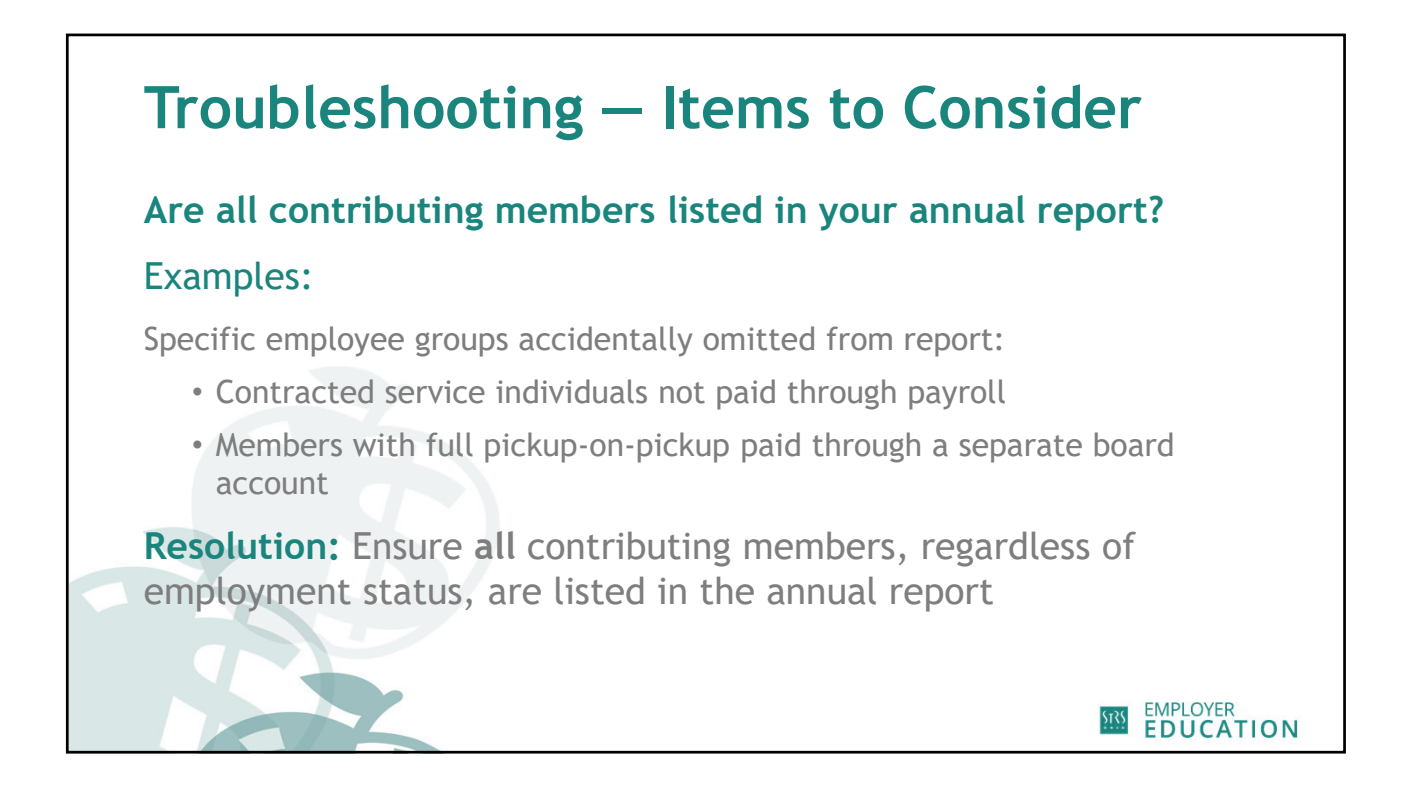

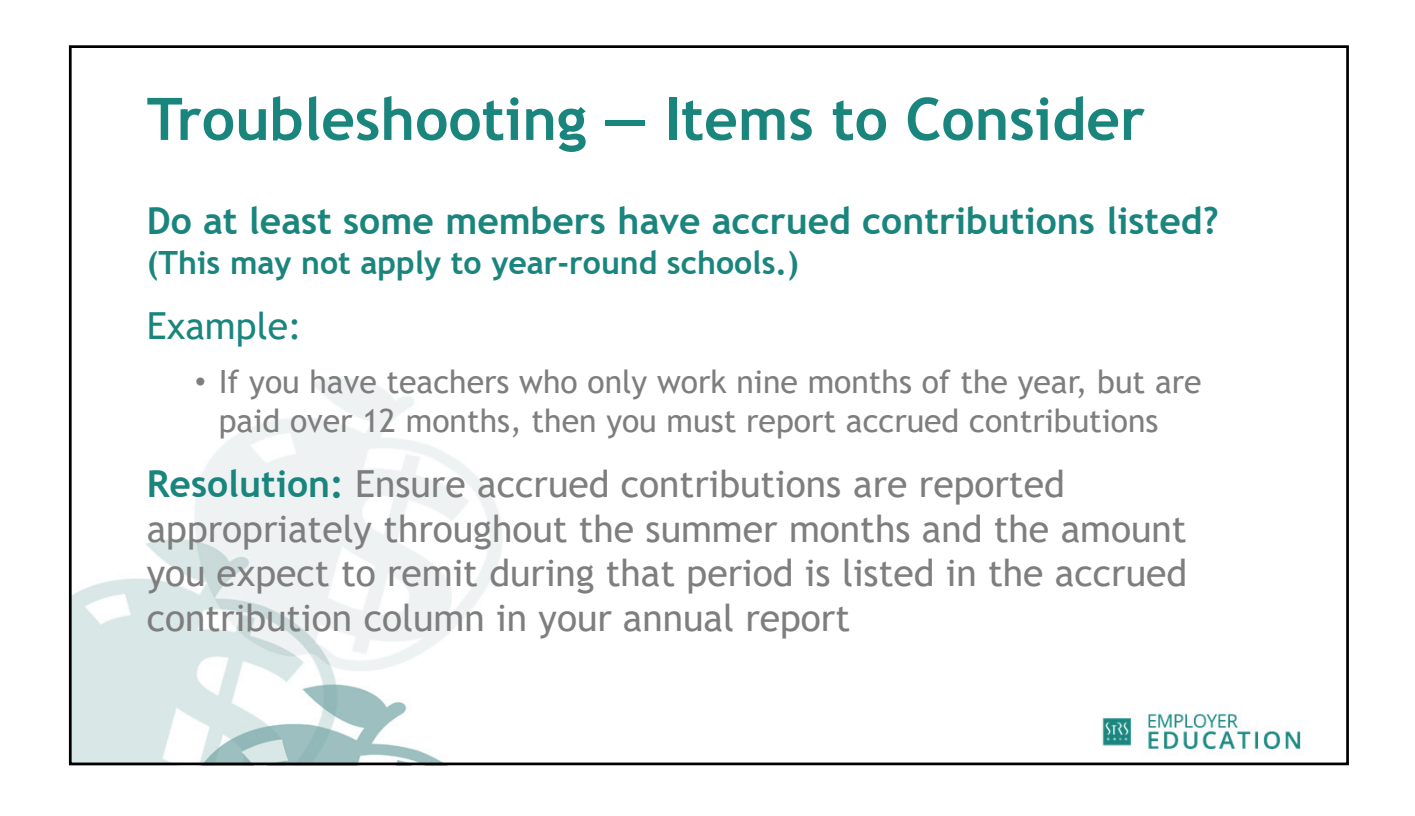

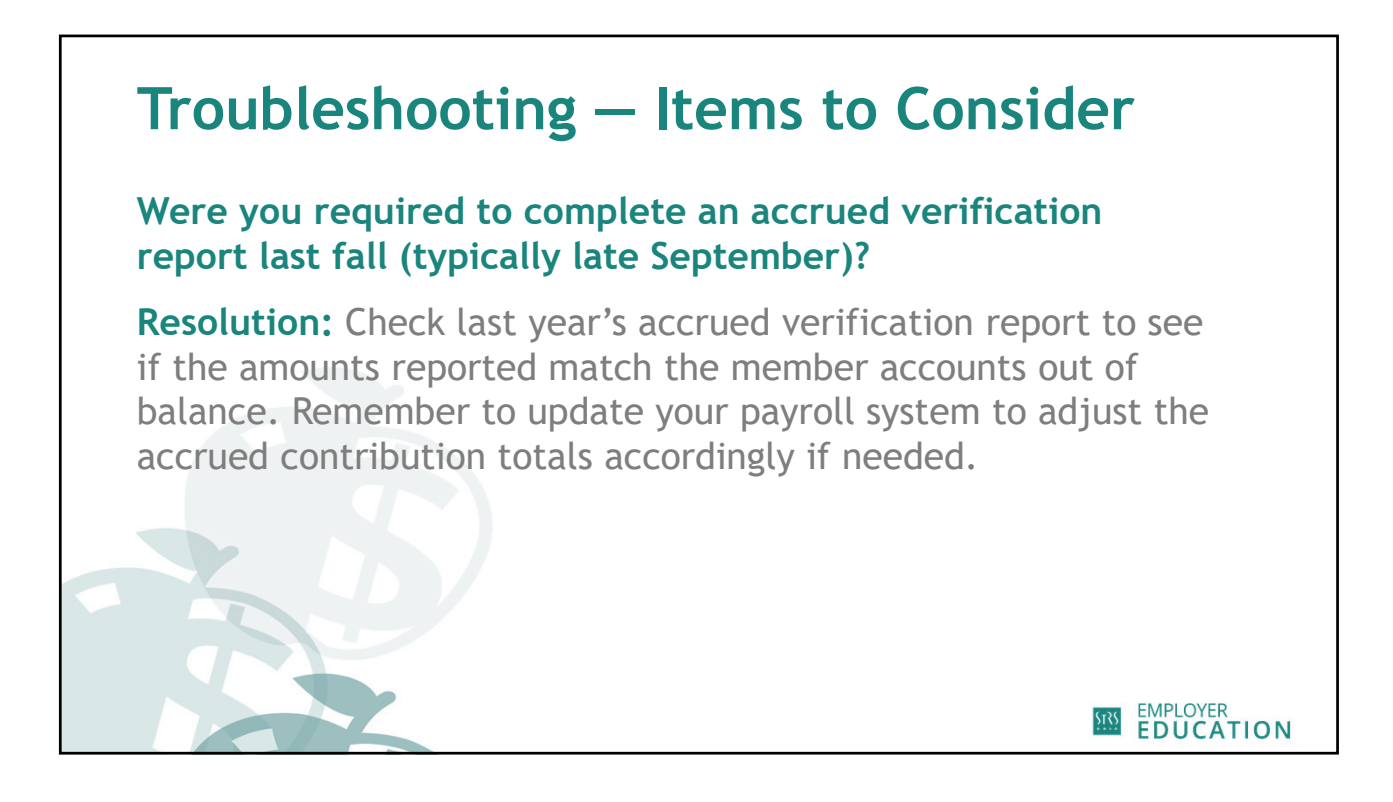

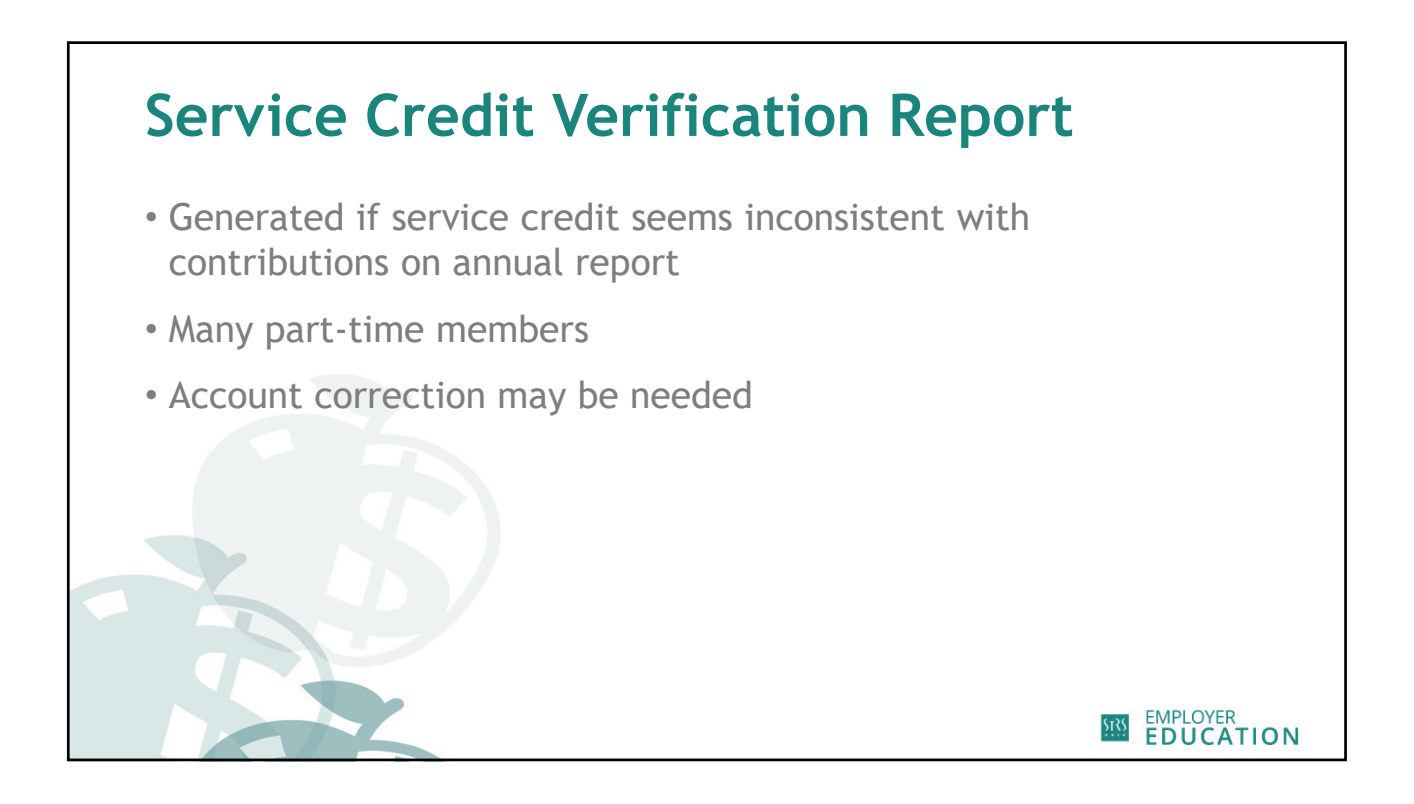

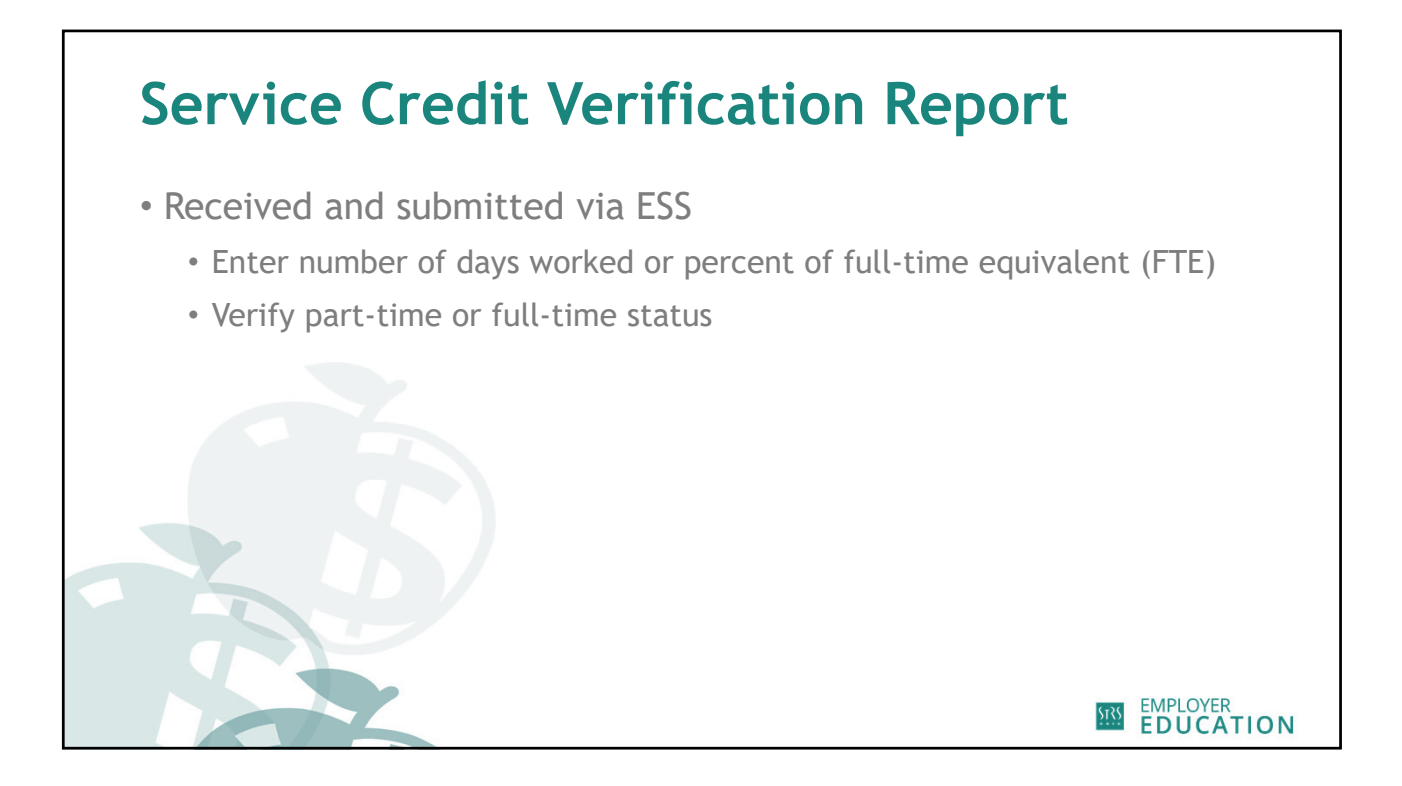

| Employer:<br>Biling Loca<br>Report Sou<br>Date Relea<br>User Relea | tion:<br>//Ce:<br>ised:<br>ssed: | Test Employer<br>Service Credit Verification | Work R<br>Work R<br>Report :<br>Date Re<br>Batch M | eport Type: Regu<br>leport Status Initial<br>Start Date: 07/01/<br>eceived: 07/24/<br>No: | lar<br>(2023<br>(2024 | Rep<br>Iden<br>Pay<br>Tran<br>Upd | ort Period: 07/<br>titlier:<br>Date: 06/<br>hs#:<br>lated By: | 101/2023 - 06/30/202<br>#195440458 - Wo<br>/30/2024<br>195440458 | 24<br>rk Report: Jul-2 | # of Participants:<br># of Rows:<br>Billing Type:<br>Agreement: | 9<br>9<br>Contribution<br>Service Credit Ve | rification     |                |                     |  |  |
|--------------------------------------------------------------------|----------------------------------|----------------------------------------------|----------------------------------------------------|-------------------------------------------------------------------------------------------|-----------------------|-----------------------------------|---------------------------------------------------------------|------------------------------------------------------------------|------------------------|-----------------------------------------------------------------|---------------------------------------------|----------------|----------------|---------------------|--|--|
| Summary                                                            | Deta                             | all                                          | Exception Filter                                   | Nosea Calart                                                                              |                       |                                   |                                                               |                                                                  |                        |                                                                 |                                             |                |                |                     |  |  |
| Teols E                                                            | Action                           | ns SSN                                       | Participant                                        | Report Stop                                                                               | Report Type           | Record Status                     | Days                                                          | Hours                                                            | Original Serv          | rice Calculated                                                 | Override Servic                             | e Adjustment   | Full Time/Part | Total Category Name |  |  |
|                                                                    | 0                                | 000-13-6714                                  | SHAWN, SHA                                         | 06/30/2024                                                                                | Service Credit        |                                   |                                                               |                                                                  | Creat                  | 1                                                               | Creat                                       | Service Credit | P              | S141.32 STRS        |  |  |
|                                                                    |                                  | 000-27-6329                                  | TODD, TODD R                                       | 06/30/2024                                                                                | Service Credit        |                                   |                                                               |                                                                  |                        | 1                                                               |                                             |                | P              | \$142.40 STRS       |  |  |
| 8                                                                  |                                  | 000-32-0799                                  | MICHAEL, MI                                        | 06/30/2024                                                                                | Service Credit        |                                   |                                                               |                                                                  |                        | 1                                                               |                                             |                | Ρ              | \$204.13 STRS       |  |  |
|                                                                    |                                  | O 000-92-0573                                | DAVID, DAVID                                       | 06/30/2024                                                                                | Service Credit        |                                   |                                                               |                                                                  |                        | 1                                                               |                                             |                | Ρ              | \$263.01 STRS       |  |  |
| 8                                                                  |                                  | O 000-98-9705                                | TROY, TROY A                                       | 06/30/2024                                                                                | Service Credit        |                                   |                                                               |                                                                  |                        | 1                                                               |                                             |                | Ρ              | \$282.98 STRS       |  |  |
| 0                                                                  | 0                                | O 001-34-4052                                | robert, robert                                     | 06/30/2024                                                                                | Service Credit        |                                   |                                                               |                                                                  |                        | 1                                                               |                                             |                | Ρ              | \$315.00 STRS       |  |  |
|                                                                    | 0                                | 001-42-0264                                  | RACHEL, RA                                         | 06/30/2024                                                                                | Service Credit        |                                   |                                                               |                                                                  |                        | 1                                                               |                                             |                | P              | \$328.37 STRS       |  |  |
|                                                                    | 0                                | 002-16-8422                                  | ASHLET, ASH                                        | 06/30/2024                                                                                | Service Creat         |                                   |                                                               |                                                                  |                        | 1                                                               |                                             |                | P              | \$710.47 STRS       |  |  |
|                                                                    | 0.0                              | O 005-53-991A                                | CHRISTOPHE                                         | 06/30/2024                                                                                | Service Credit        |                                   |                                                               |                                                                  |                        | 1                                                               |                                             |                | P              | \$14.00 STRS        |  |  |

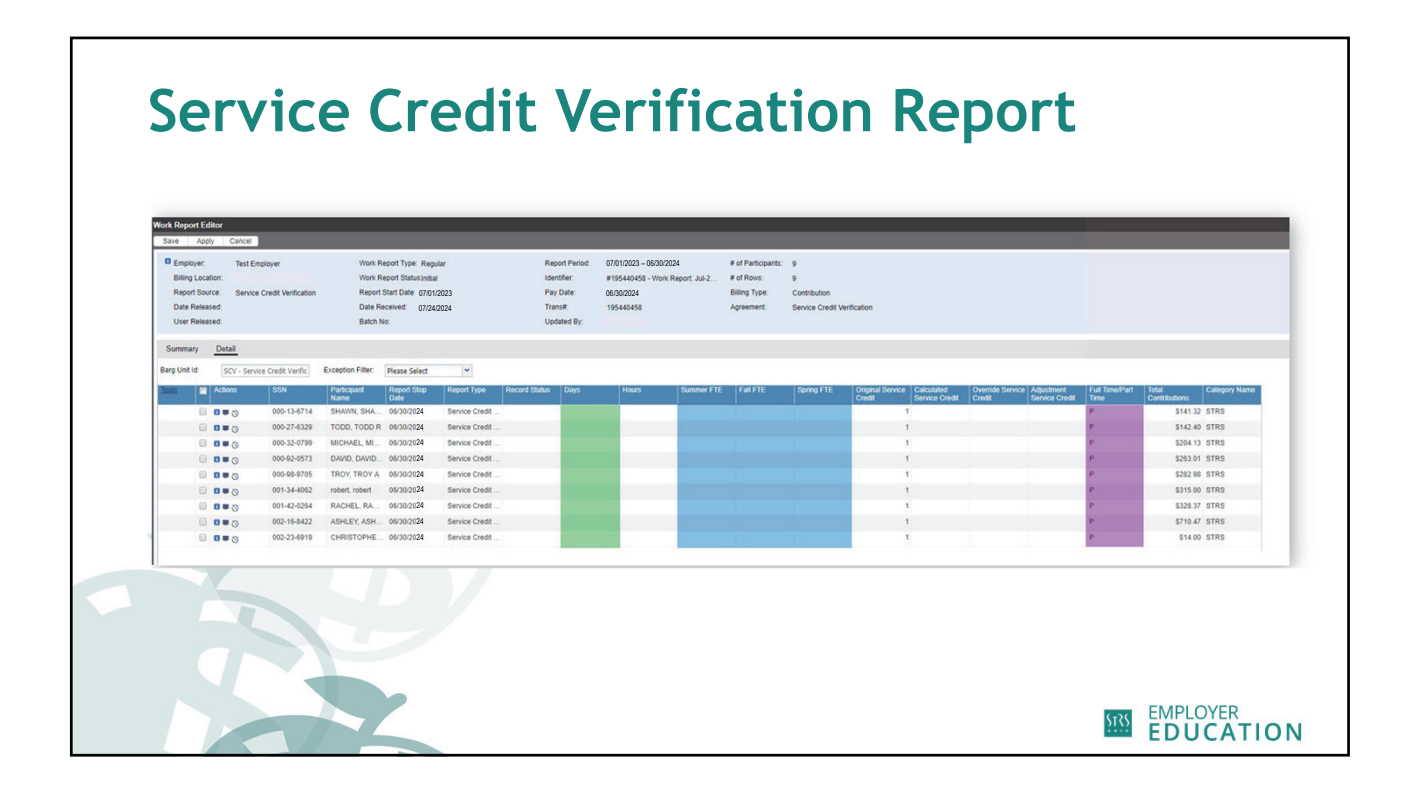

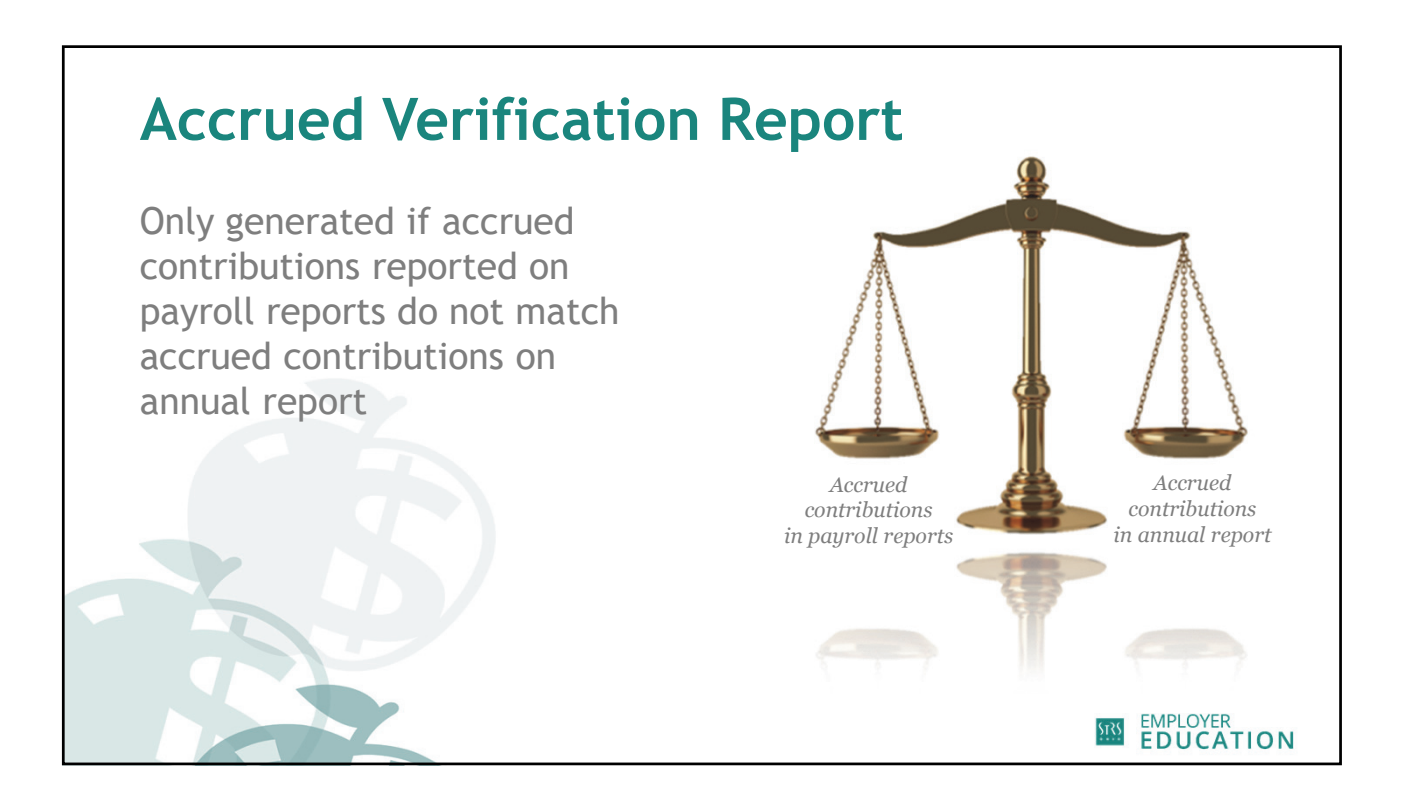

| Accru | ue                                                                                                    | d            | Ve                                                                                                    | rifi                | Ca                  | tic                              | n                                                                      | Re                                                                                          | pc                           | ort                                                            |                                       |                                        |                       |               |  |
|-------|----------------------------------------------------------------------------------------------------|--------------|----------------------------------------------------------------------------------------------------|---------------------|---------------------|----------------------------------|------------------------------------------------------------------------|---------------------------------------------------------------------------------------------|------------------------------|----------------------------------------------------------------|---------------------------------------|----------------------------------------|-----------------------|---------------|--|
|       | Work Report Editor Save Apply Cancel                                                                             |              |                                                                                                    |                     |                     |                                  |                                                                        |                                                                                             |                              |                                                                |                                       |                                        |                       |               |  |
|       | Employer:     Billing Location:     Report Source:     Accrued Ventication     Date Released:     User Released: |              | Work Report Type: Regular<br>Work Report Status Initial<br>Report Start Date: 07012023<br>Date Received:<br>Batch No: |                     |                     | Rep<br>Ider<br>Pay<br>Tra<br>Upd | vort Period: 07/<br>stifier: #1<br>∙Date: 06<br>ns#: 15<br>dated By: D | 7/01/2023 – 06/30/2024<br>±195440335 - Work Report: Jul-2<br>6/30/2023<br>195440335<br>2060 |                              | # of Participants<br># of Rows:<br>Billing Type:<br>Agreement: | 5<br>5<br>Contribution<br>Accrued Ver | fication Report                        |                       |               |  |
|       | Summary                                                                                                    | Detail       |                                                                                                    |                     |                     |                                  |                                                                        |                                                                                             |                              |                                                                |                                       |                                        |                       |               |  |
|       | Barg Unit Id:                                                                                                    | ARV -        | - Accrued Verification                                                                                                | Exception Filter:   | Please Select       | ~                                |                                                                        |                                                                                             |                              |                                                                |                                       |                                        |                       |               |  |
|       | Tools                                                                                                    | Actions      | SSN                                                                                                    | Participant<br>Name | Report Stop<br>Date | Report Type                      | Record Status                                                          | Accrued Payroll<br>Pre Tax                                                                  | Accrued Payroll<br>After Tax | Annual Report<br>Accrued Amoun                                 | Verification<br>Indicator             | AR - FY Er<br>BP - FY St<br>PY - FY Er | nd/Notes<br>art/<br>d | Category Name |  |
|       |                                                                                                    | 0            | 002-16-8422                                                                                                    | ASHLEY, ASH         | 06/30/2024          | Accrued Verifi                   | Validated                                                              | \$725.0                                                                                     | 6 \$0.00                     | \$0.00                                                         | 1                                     | ~                                      | 2024                  | STRS          |  |
|       | 6                                                                                                    | <b>8 #</b> © | 001-34-4062                                                                                                    | robert, robert      | 06/30/2024          | Accrued Verifi                   | Validated                                                              | \$710.83                                                                                    | \$0.00                       | \$975.06                                                       | Payroll                               |                                        | 2024                  | STRS          |  |
|       |                                                                                                    | 0 🖷 🛈        | 000-98-9705                                                                                                    | TROY, TROY A        | 06/30/2024          | Accrued Verifi                   | Validated                                                              | \$785.00                                                                                    | \$0.00                       | \$692.59                                                       | Neither                               |                                        | 2024                  | STRS          |  |
|       | 6                                                                                                    | 0.0          | 002-00-9091                                                                                                    | JACODIMUS,          | 06/30/2024          | Accrued Verifi                   | Validated                                                              | \$185.05                                                                                    | \$0.00                       | \$475.98                                                       |                                       |                                        | 2024                  | STRS          |  |
|       | E                                                                                                    | 0.0          | 001-42-0264                                                                                                    | RACHEL, RA          | 06/30/2024          | Accrued Verifi                   | Validated                                                              | \$580.60                                                                                    | \$0.00                       | \$648.94                                                       |                                       |                                        | 2024                  | STRS          |  |
| X     |                                                                                                    |              |                                                                                                    |                     |                     |                                  |                                                                        |                                                                                             |                              |                                                                |                                       |                                        |                       |               |  |
|       |                                                                                                    | 1            | 1                                                                                                    | Deer Tatala         | 1                   |                                  | 1                                                                      |                                                                                             |                              | 5500.0                                                         |                                       |                                        |                       |               |  |
|       |                                                                                                    |              |                                                                                                    | Report Totals       |                     |                                  |                                                                        | \$450.0                                                                                     | 0 \$0.00                     | \$500.0                                                        | 0                                     |                                        |                       |               |  |
|       |                                                                                                    |              |                                                                                                    |                     |                     |                                  |                                                                        |                                                                                             |                              |                                                                |                                       |                                        |                       |               |  |

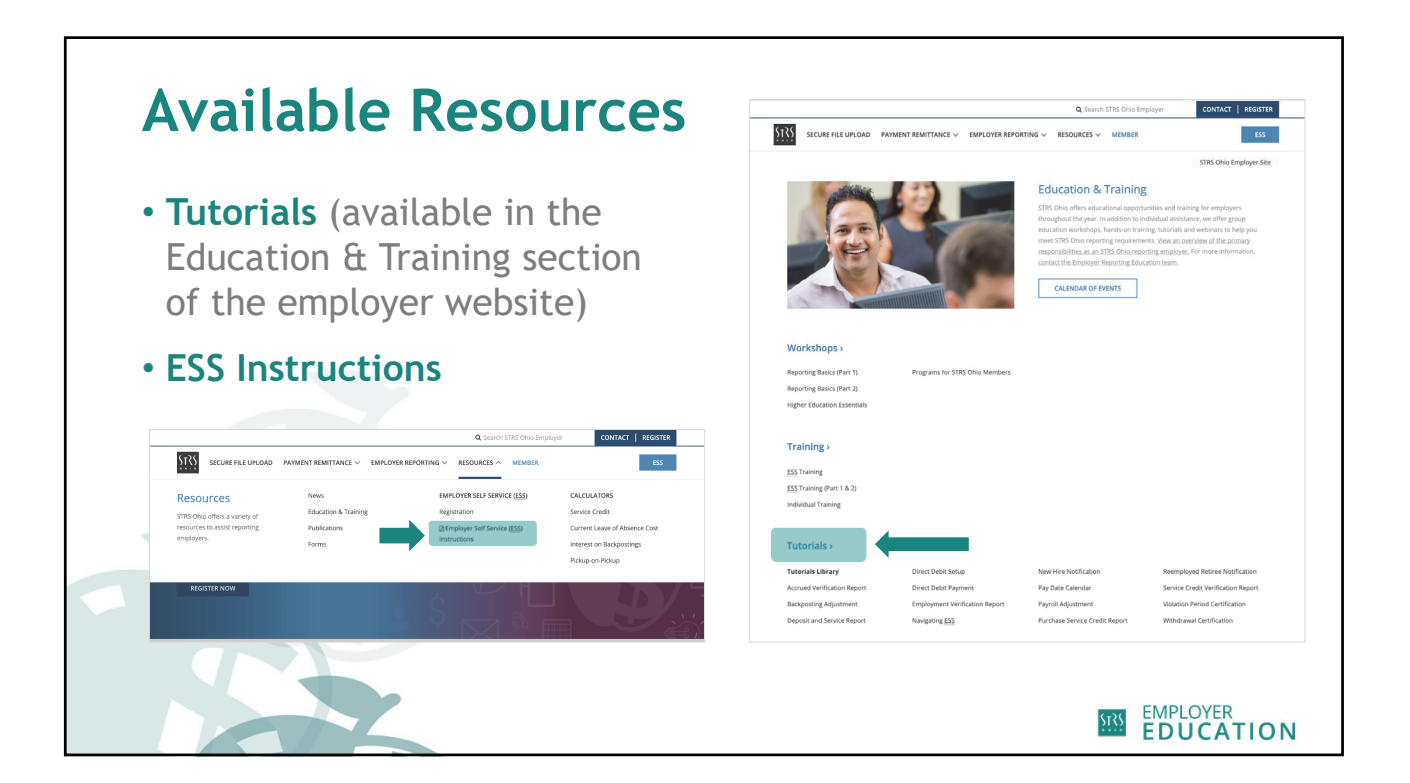

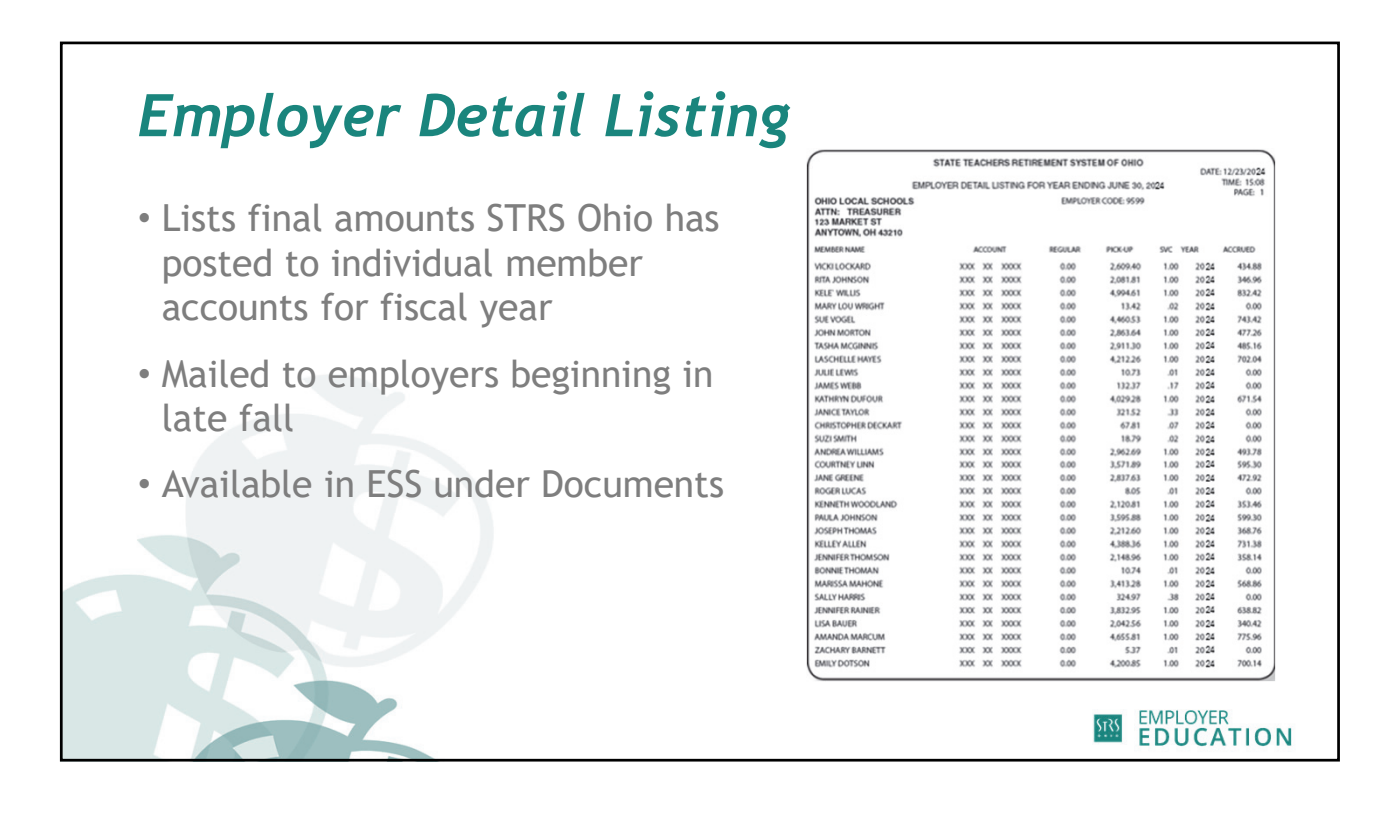

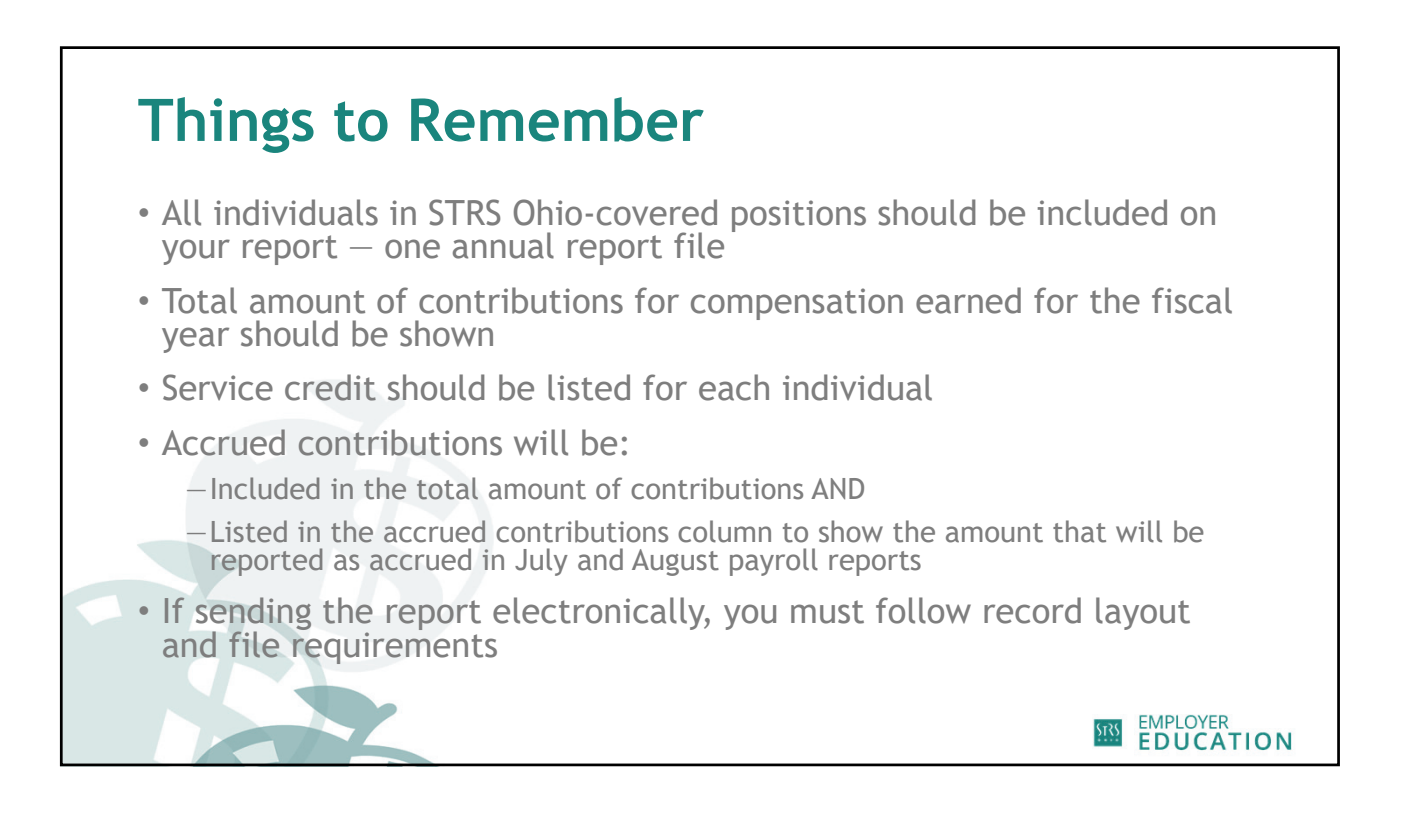

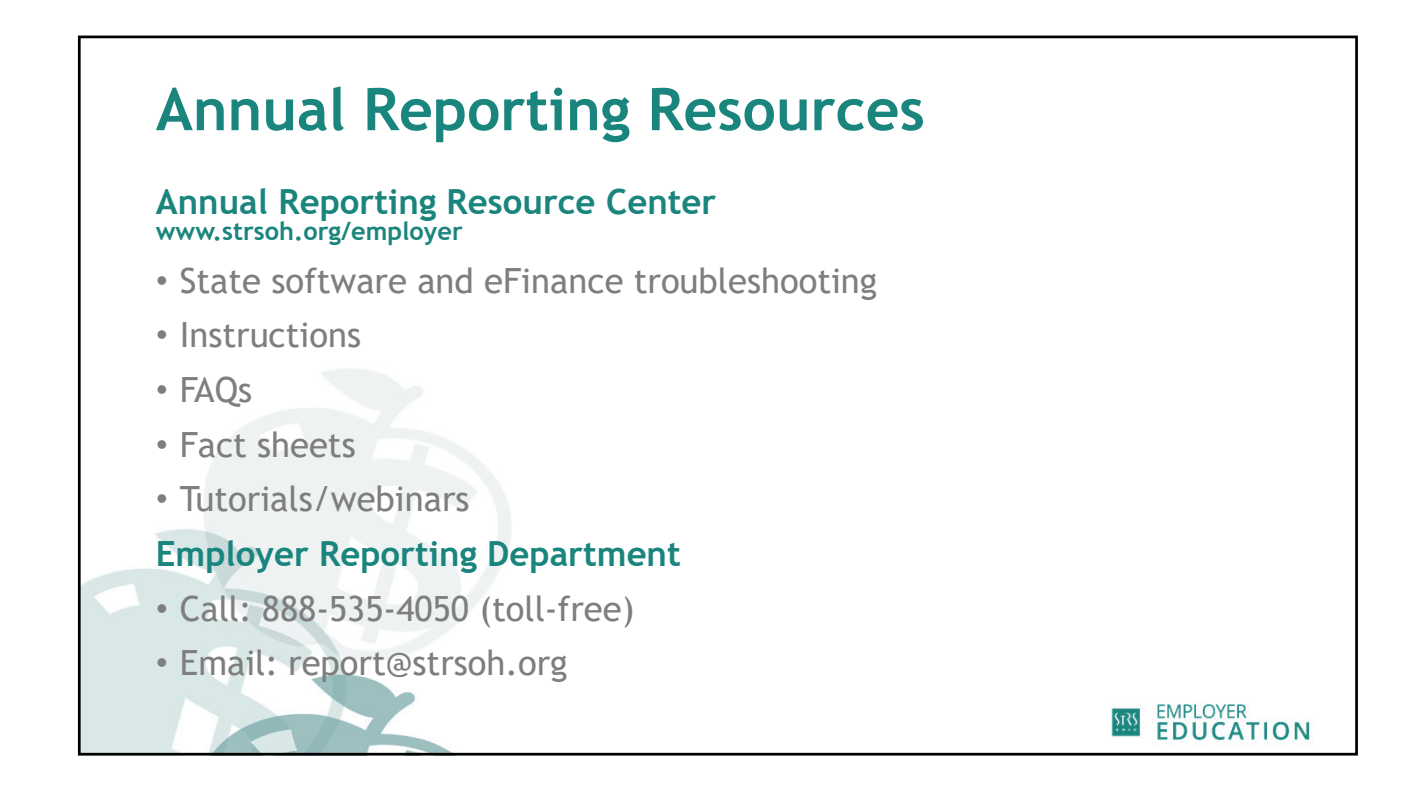

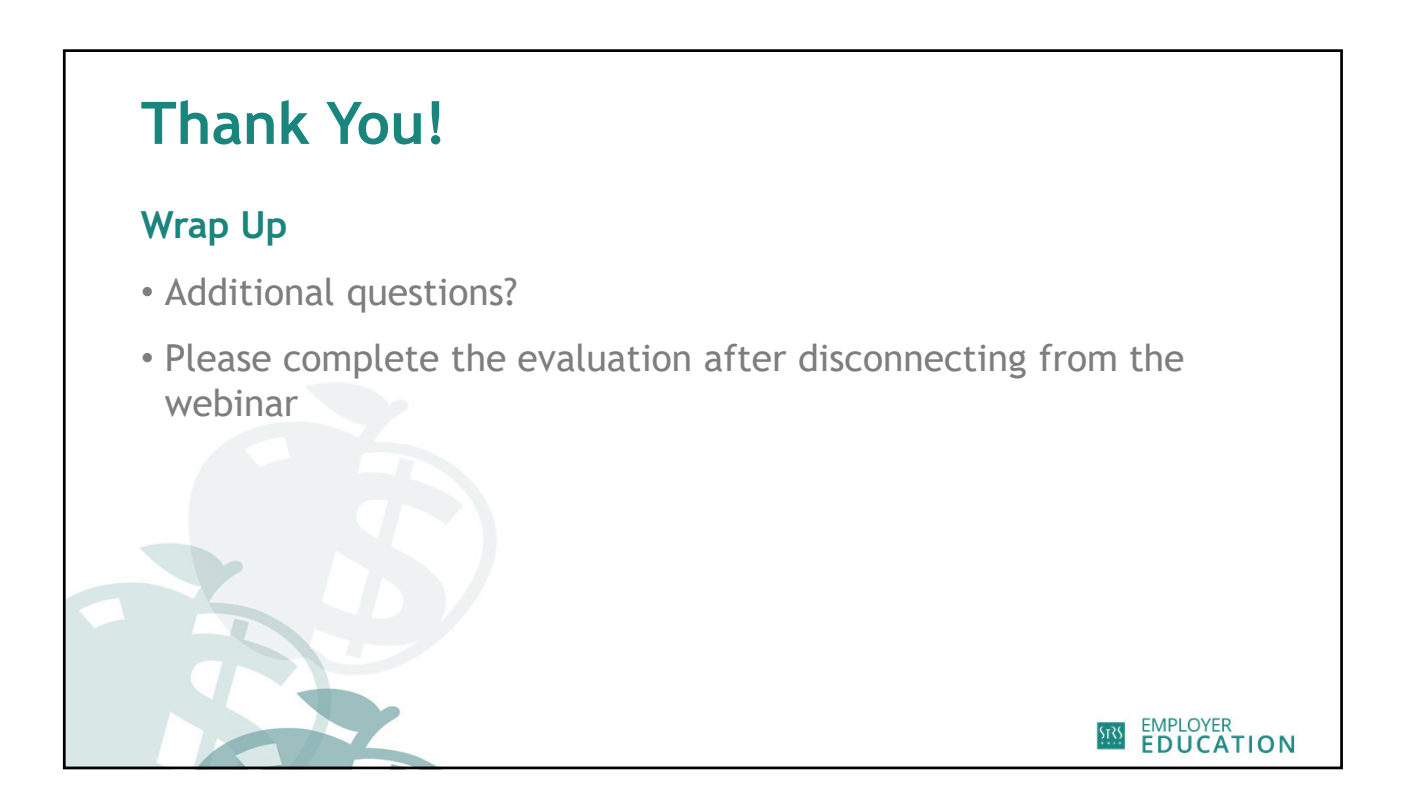